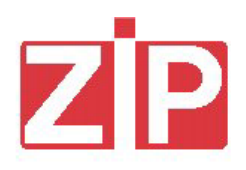

# ZIP Loader PLUS software updating

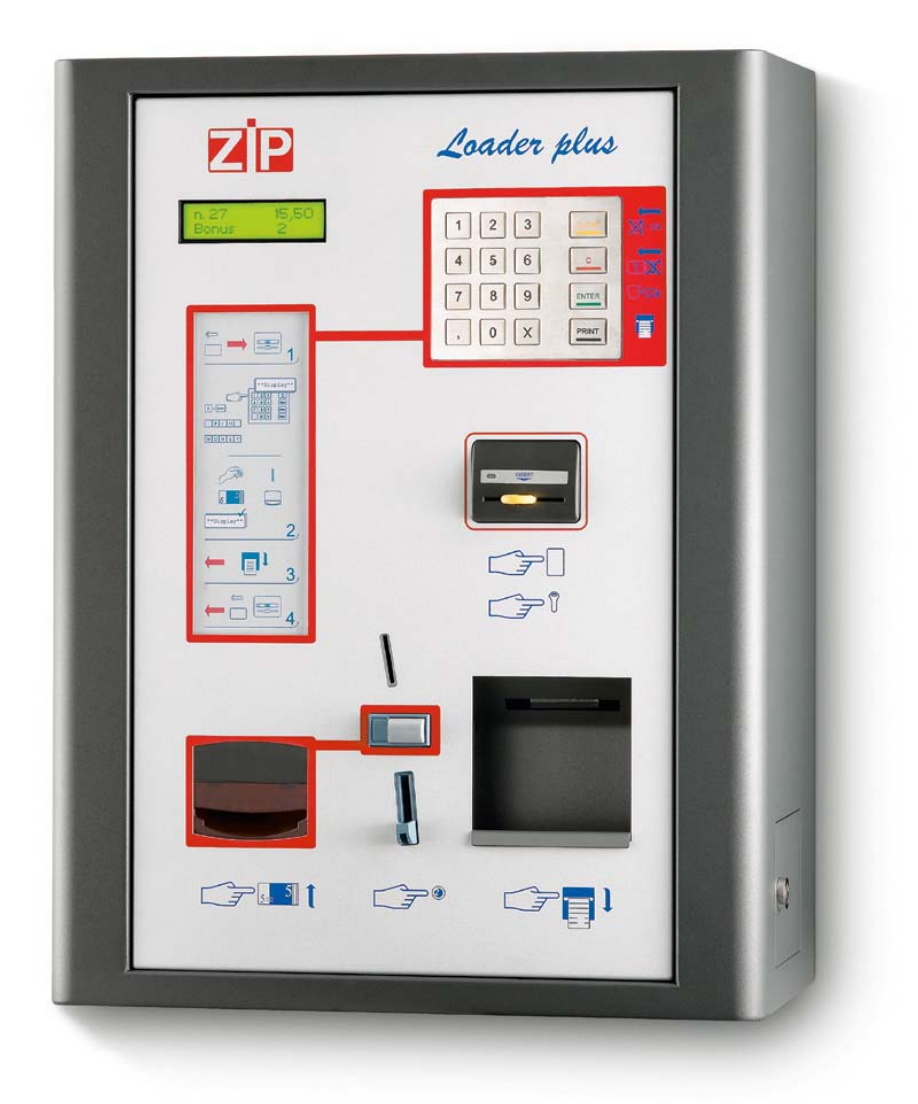

## <u>June 2004</u>

ZIP Loader PLUS is equipped with two microprocessors: one located in the key/card reader CPU (fig.1) and the other one located in the ZIP Loader PLUS CPU (fig.2).

Fig.1

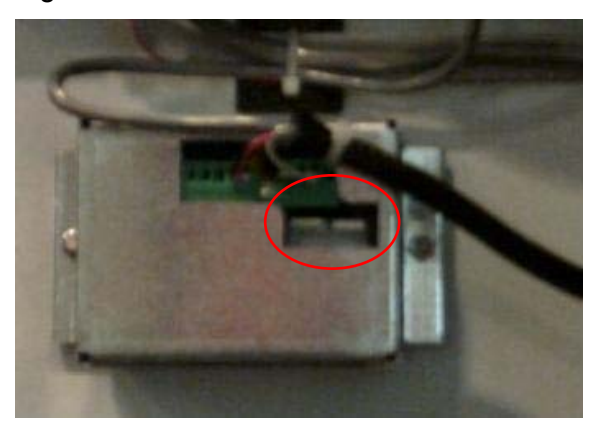

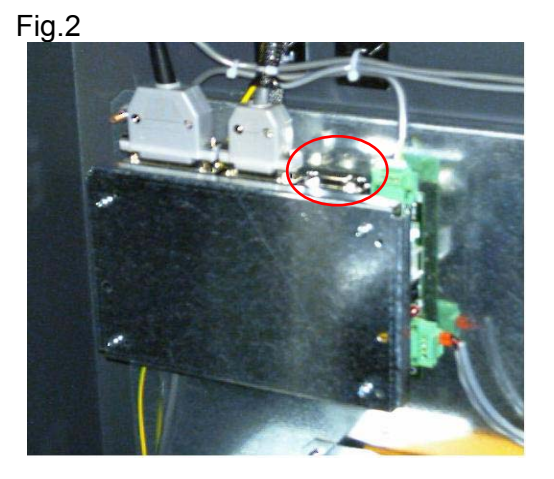

### Procedure to update the software of the key/card reader CPU

- 1. Use the cable named *Reader Programming Cable* (fig.3).
- 2. Connect the cable to the key/card reader as shown in fig.4.

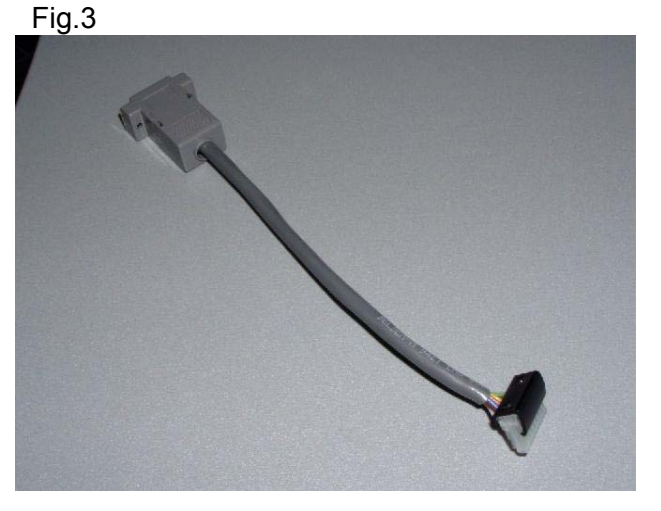

Fig.4

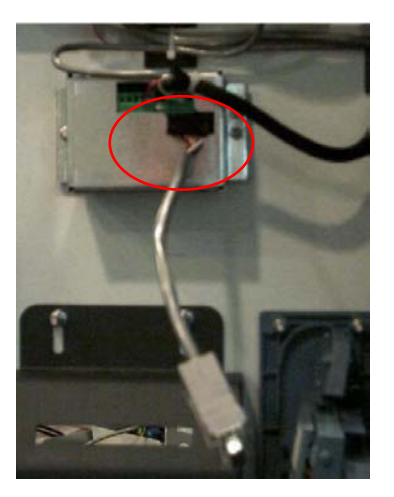

3. Connect the other side of the *Reader Programmer Cable* to the 9 pins male connector of the Updating Software Kit (code 958891) (fig.5).

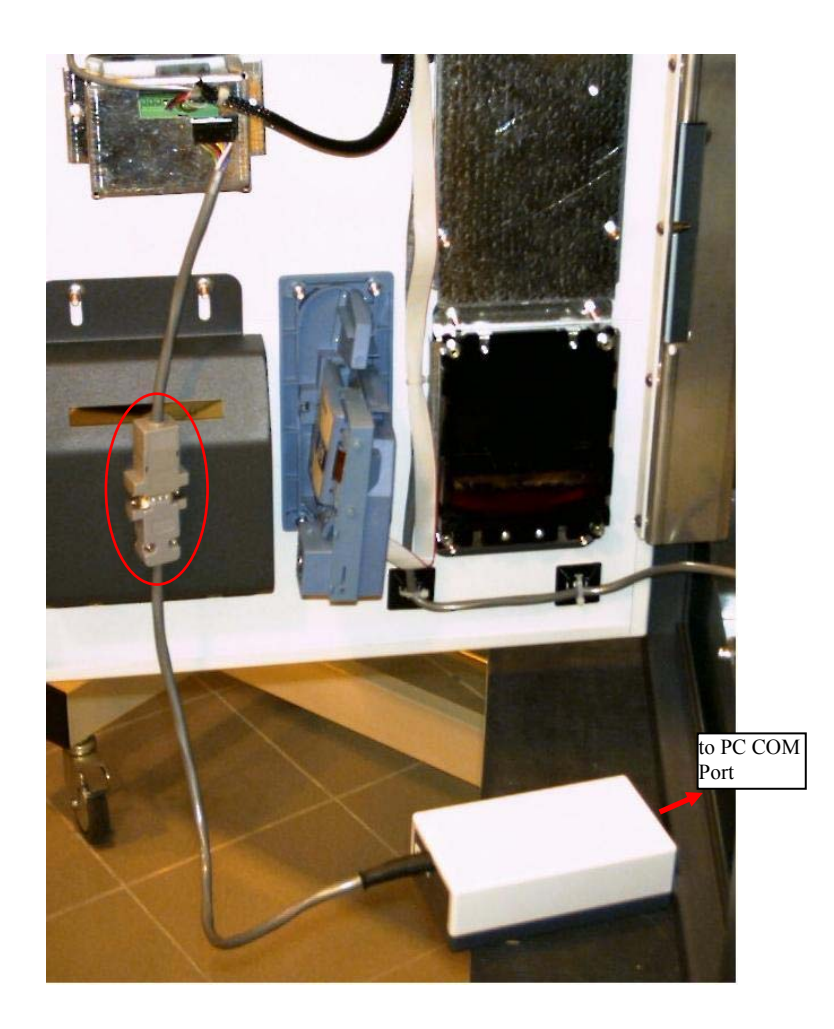

- 4. Connect the standard serial cable: one side to the PC COM port (Serial port) and other side to the Updating Software Kit (three led side of the white box).
- 5. Give power supply to ZIP Loader PLUS.
- 6. Launch the program Flashsta.exe in the PC and follow the steps used in programming the ZIP reader (see in next pages "ZIP SOFTWARE UPDATING USING FASHSTA.EXE AND KIT COD. 958891).
- 7. When the programming is finished, exit the program Flashsta.exe.
- 8. Disconnect the cable and the Updating Software Kit.

Fig.5

#### Procedure to update the software of the ZIP Loader PLUS CPU

1. Connect the 9 pins male connector of the Updating Software Kit (code 958891) to the 9 pins female connector located in ZIP Loader PLUS CPU. (Fig 6)

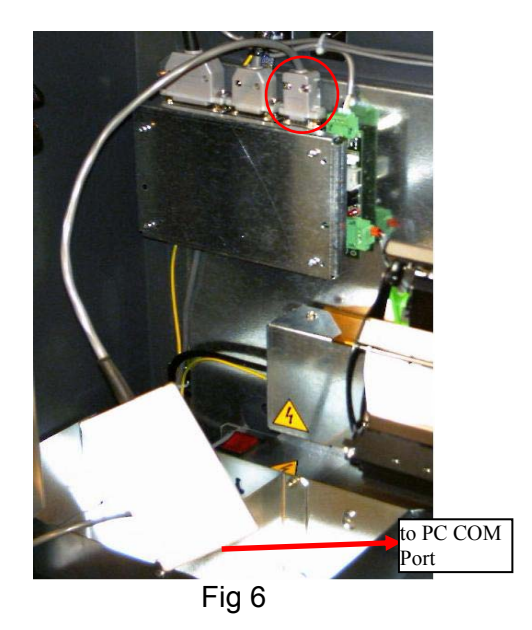

- 2. Connect the serial cable: one side to the PC COM port (Serial port) and other side to the Updating Software Kit (three led side of the white box).
- 3. Give power supply to ZIP Loader PLUS.
- 4. Launch the program Flashsta.exe in the PC and follow the steps used in programming the ZIP reader (see in next pages "ZIP SOFTWARE UPDATING USING FASHSTA.EXE AND KIT COD. 958891).
- 5. At the end of the programming, exit the program Flashsta.exe.
- 6. Disconnect the cable and the Updating Software Kit.

#### ZIP SOFTWARE UPDATING USING FASHSTA.EXE (CODE 958891)

The software is used for programming the Flash memory of the microprocessor M16C/62 in the ZIP unit. The software consists of two files: xxx.id, xxx.mot . These files must be stored in the same directory.

- 1. Connect the CPU ZIP to the Flash Programmer (the CPU ZIP must be disconnected from the power supply).
- 2. Connect the Flash Programmer to the PC.
- 3. Switch the CPU on with 24Vac (the green led of the Programmer will turn on).
- 4. Launch the software **Flashsta.exe**.
- It will appear:

| Select Program        | × |  |  |  |  |
|-----------------------|---|--|--|--|--|
| Select Program        |   |  |  |  |  |
| Internal flash memory |   |  |  |  |  |
| C M16C/80 boot loade  |   |  |  |  |  |
|                       |   |  |  |  |  |
| R\$232C               |   |  |  |  |  |
| Port COM1 V           |   |  |  |  |  |
|                       |   |  |  |  |  |
|                       |   |  |  |  |  |
| OK Exit               |   |  |  |  |  |
|                       |   |  |  |  |  |

Select the COM port and then "OK".

• It will appear:

| ID Check                       |           | × |  |  |  |  |
|--------------------------------|-----------|---|--|--|--|--|
| FilePath                       | ļ         | 1 |  |  |  |  |
| ID                             |           |   |  |  |  |  |
| MCU Type<br>M16C/20 62 M16C/80 |           |   |  |  |  |  |
| Refer                          | OK Cancel |   |  |  |  |  |

Press "Refer..." and select the file (file.mot) to be loaded, push "Open" and wait the finishing of the loading.

• When the loading is complete:

| ID Check                         | ×                                       |  |  |  |  |  |
|----------------------------------|-----------------------------------------|--|--|--|--|--|
| FilePath                         | C:\ConpasDv\CM0DU\Cmaxi\Output\File.mot |  |  |  |  |  |
| ID                               | 00 00 00 00 00 00 00                    |  |  |  |  |  |
| MCU Type<br>M16C/20 62 C M16C/80 |                                         |  |  |  |  |  |
| Refer                            | OK Cancel                               |  |  |  |  |  |

Check the file path and confirm by pushing "OK".

• If the communication between CPU and PC is active, the following window will appear:

| 🚳 M16C Flash Start |      |          | × |
|--------------------|------|----------|---|
| Load (ID)          | I    | Program  |   |
| Blank              | I    | Erase    |   |
| Read               | I    | Setting  |   |
| Status             | I    | Download |   |
| E. P. R            | I    | Version  |   |
| B. P. R            |      |          |   |
|                    | Exit | ]        |   |

Choose "Setting...", set Baud Rate = 57600, push "OK". Then choose "E.P.R..." (Erase+Program+Read). • The following question will appear:

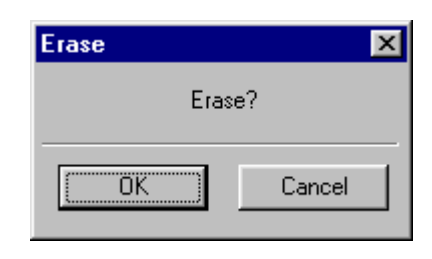

Push "OK" to confirm.

• The programming will start :

| Program  | × |
|----------|---|
|          |   |
| Program. |   |
| Cancel   |   |

Wait for the programming to end...:

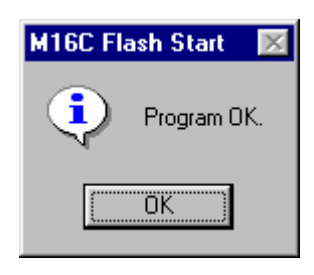

Push "OK" to confirm. Push "Exit" on the <u>M16C Flash Start</u> window to close the Flashsta.

5. Switch the power OFF and disconnect the Programmer from the CPU board.